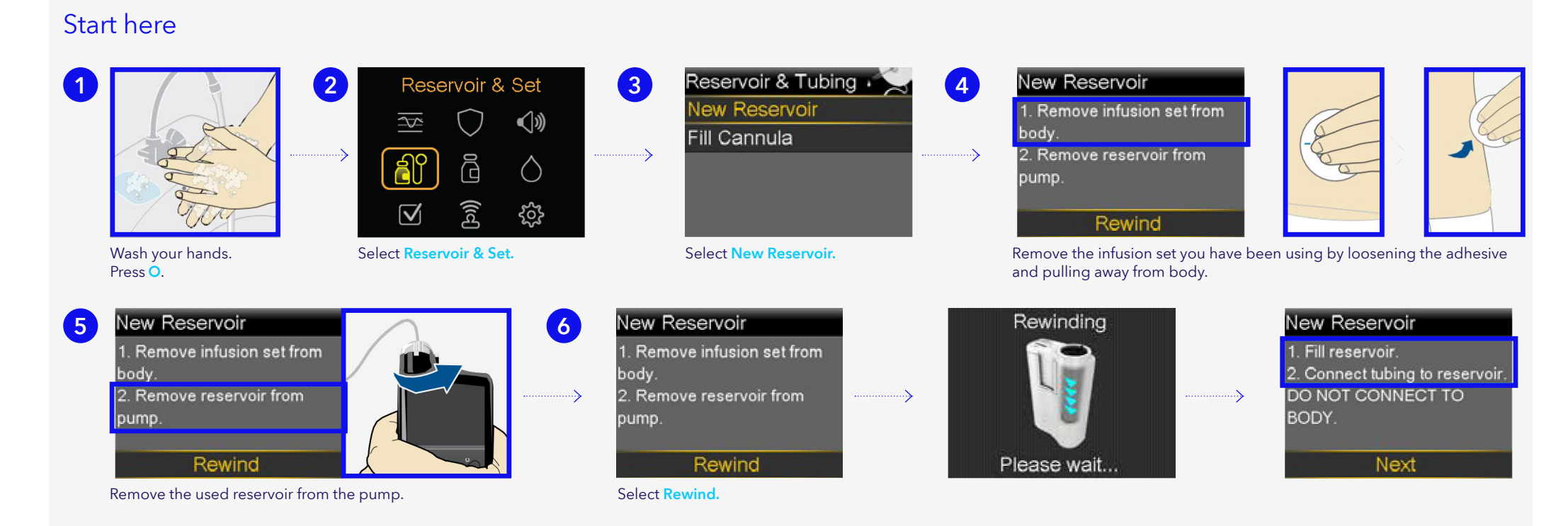

3

Plunger

#### Fill reservoir & connect to the infusion set tubing

Follow the next steps to fill reservoir with insulin and connect to the infusion set tubing.

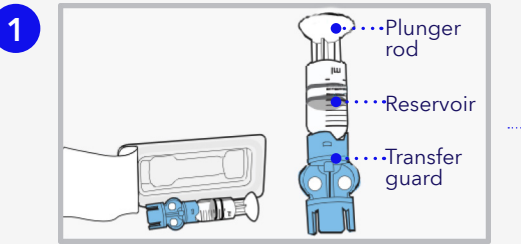

Remove from package. Make sure insulin vial is at room temperature to reduce the risk of air bubbles.

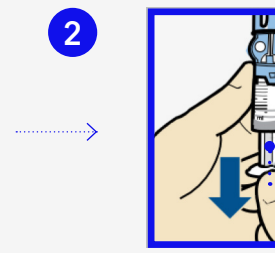

Pull plunger down to the amount that you plan to fill with insulin.

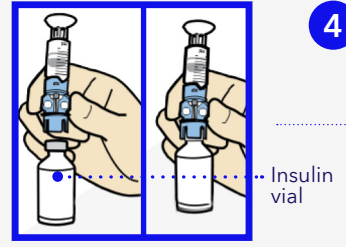

Wipe vial with alcohol. Place vial on table. Firmly press the blue transfer guard onto vial.

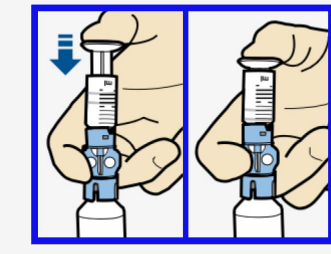

Push and hold plunger down.

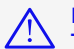

If insulin or any liquid gets inside the tubing connector, it can temporarily block the vents that allow the pump to properly fill the infusion set. This may result in the delivery of too little or too much insulin, which could cause hyperglycaemia or hypoglycaemia.

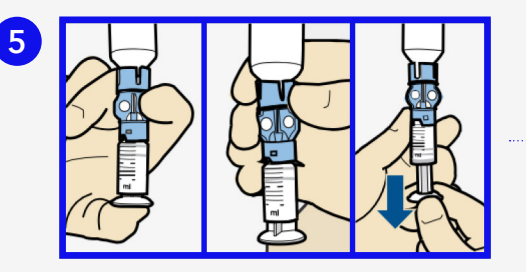

With your thumb still on the plunger, flip over so vial is on top. Release thumb and pull plunger down to fill with insulin.

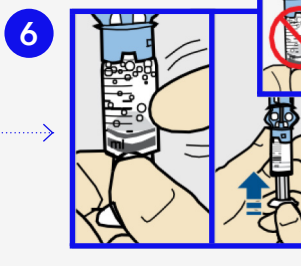

Tap the reservoir to move air bubbles to top of reservoir. Push plunger up to move air into vial.

3

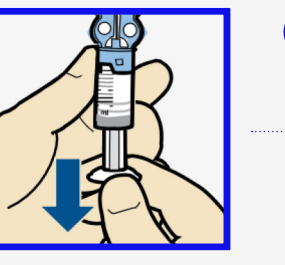

...>

If needed, pull plunger back down to amount of insulin needed for 2-3 days.

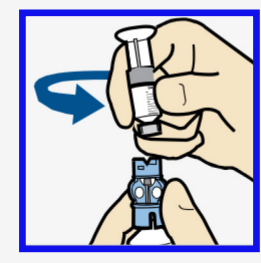

To avoid getting insulin on the top of the reservoir, turn vial over so it is upright. Hold transfer guard and turn reservoir counter-clockwise and remove from transfer guard.

#### Connect reservoir to infusion set

You will place the tubing connector onto the end of the infusion set to the filled reservoir.

2

.>

7

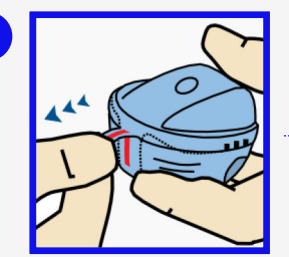

Remove the infusion set from packaging by pulling down the red plastic tab.

If you see air bubbles, tap reservoir

to move them to top. Push plunger

just a bit to move them intotubing.

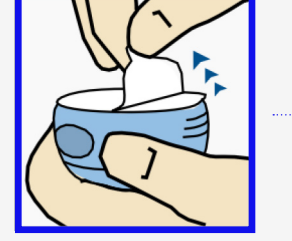

Pull the paper tab to remove the sterile paper backing from the bottom.

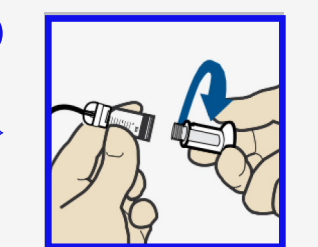

Twist the plunger counter-clockwise to loosen and remove.

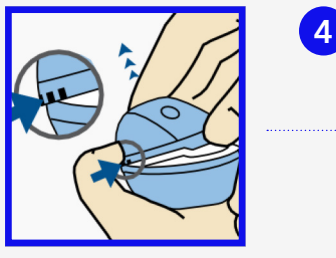

Squeeze the three raised markings on both sides of the lid. Lift and remove.

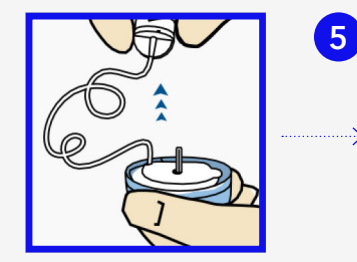

8

Free tubing from slot. Gently unwind tubing in a counter clockwise direction.

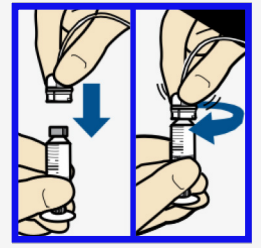

Gently push the tubing connector onto reservoir. Turn clockwise until locked. You will hear a click.

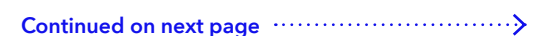

6

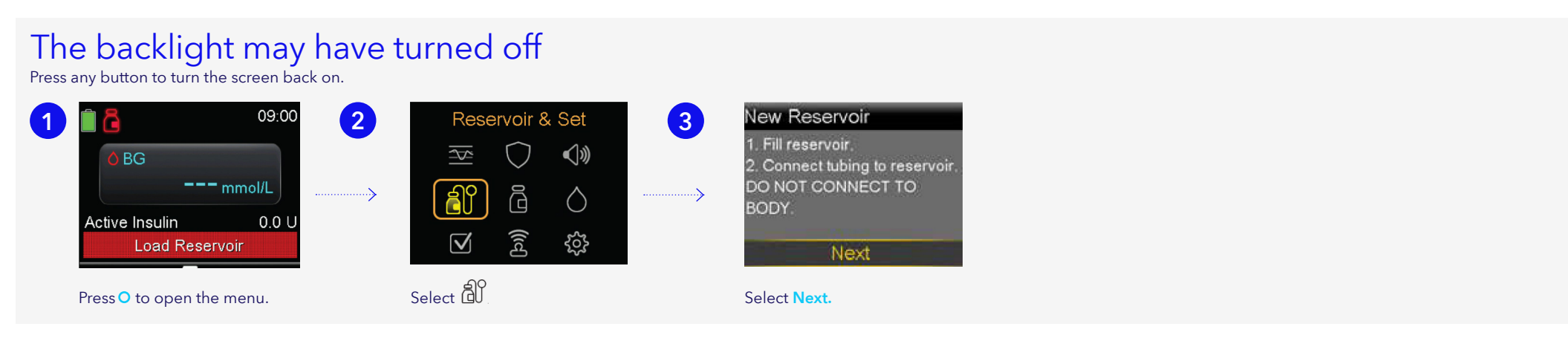

#### Place reservoir into pump

Now place the filled reservoir into the reservoir compartment of the pump.

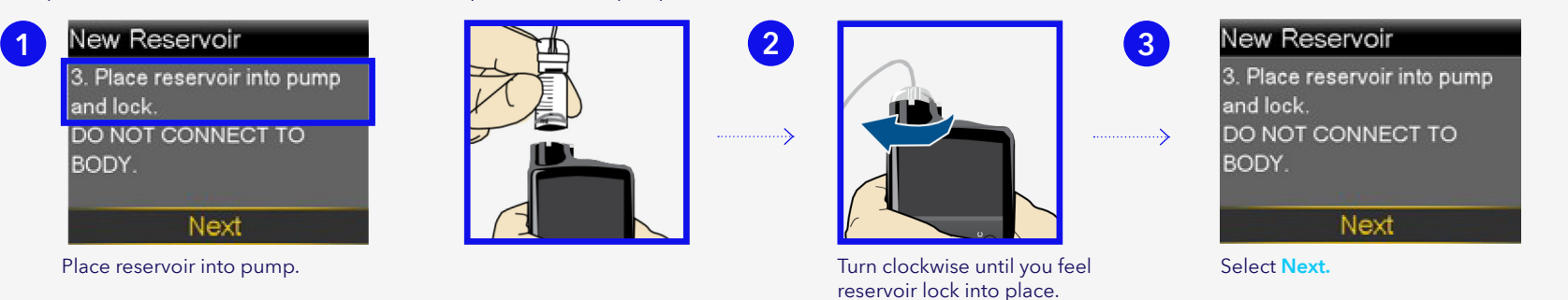

# Load reservoir and fill tubing

Follow these steps to load the reservoir and fill the tubing.

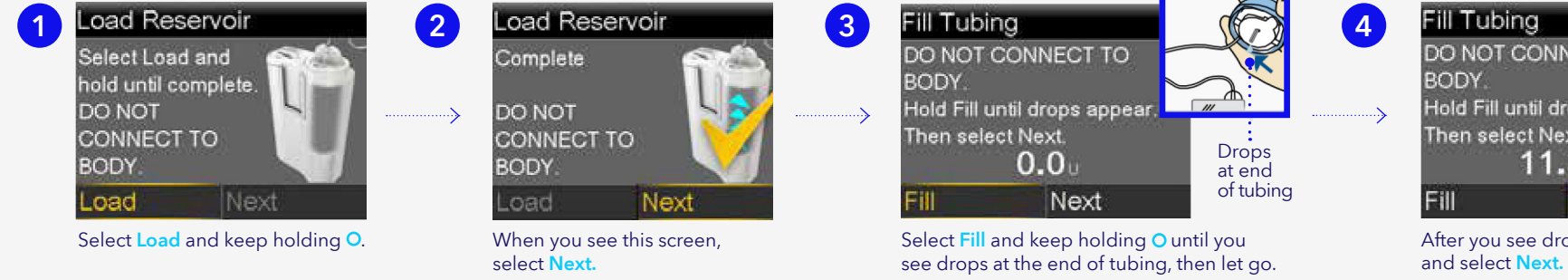

| Fill Tubir           | ng                 |
|----------------------|--------------------|
| DO NOT (             | CONNECT TO         |
| BODY.<br>Hold Fill u | ntil droos appear. |
| Then sele            | ct Next.           |
|                      | 11.30              |
| Fill                 | Next               |

After you see drops, press >

2

6

10

#### Inert infusion set

Next, follow these steps to insert the infusion set into your body.

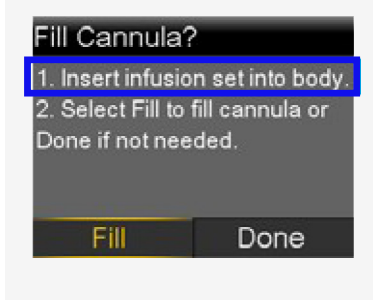

5

8

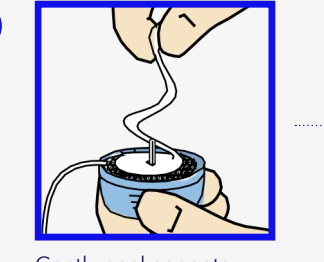

Gently peel paper to expose the adhesive.

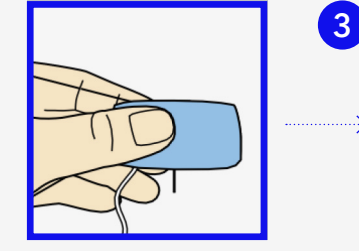

Turn over and hold by the lined ridges on the sides.

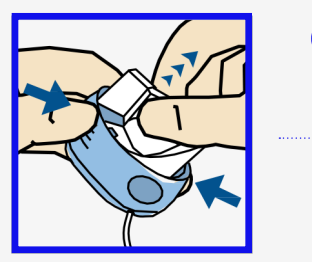

With other hand pull upon the center handle until it clicks and locks into place.

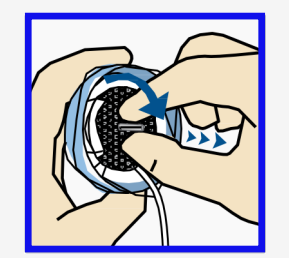

Carefully hold the needle guard by tip. Gently turn the needle guard and pull to remove it.

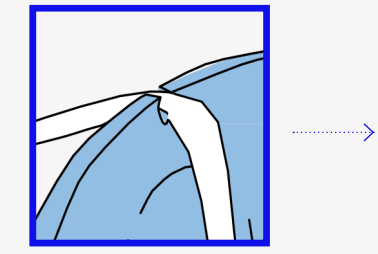

Place the tubing in slot on side of serter.

CAUTION: Be careful not to pull the tubing tightly when placing it in the slot.

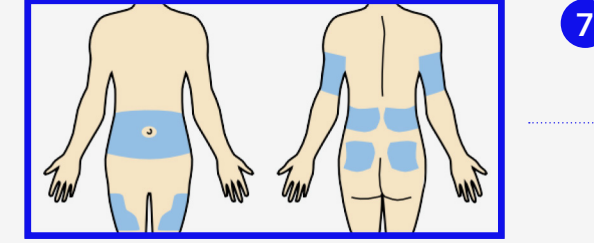

Choose an insertion site from the shaded areas shown here. Wipe with alcohol or other antiseptic.

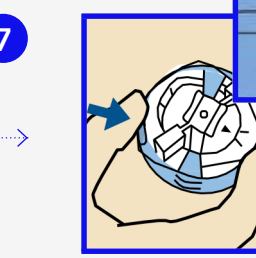

4

Place against prepared site on body. To insert, press the round indentations on each side of serter to insert needle.

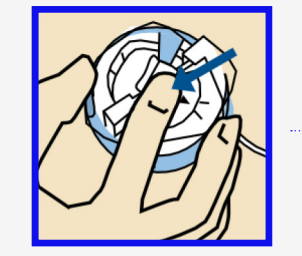

Push down on center of serter to press adhesive against skin.

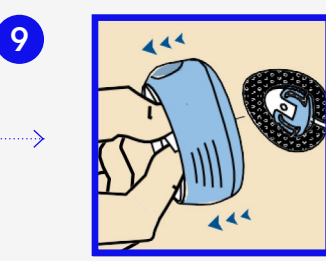

To remove serter, hold the center handle and gently pull it straight out away from body. Press the adhesive securely against skin.

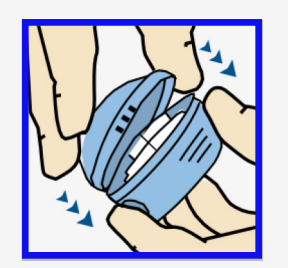

Place the lid back onto serter to safely discard needle.

#### Fill cannula

You will now fill the cannula, the little tube under your skin, with insulin.

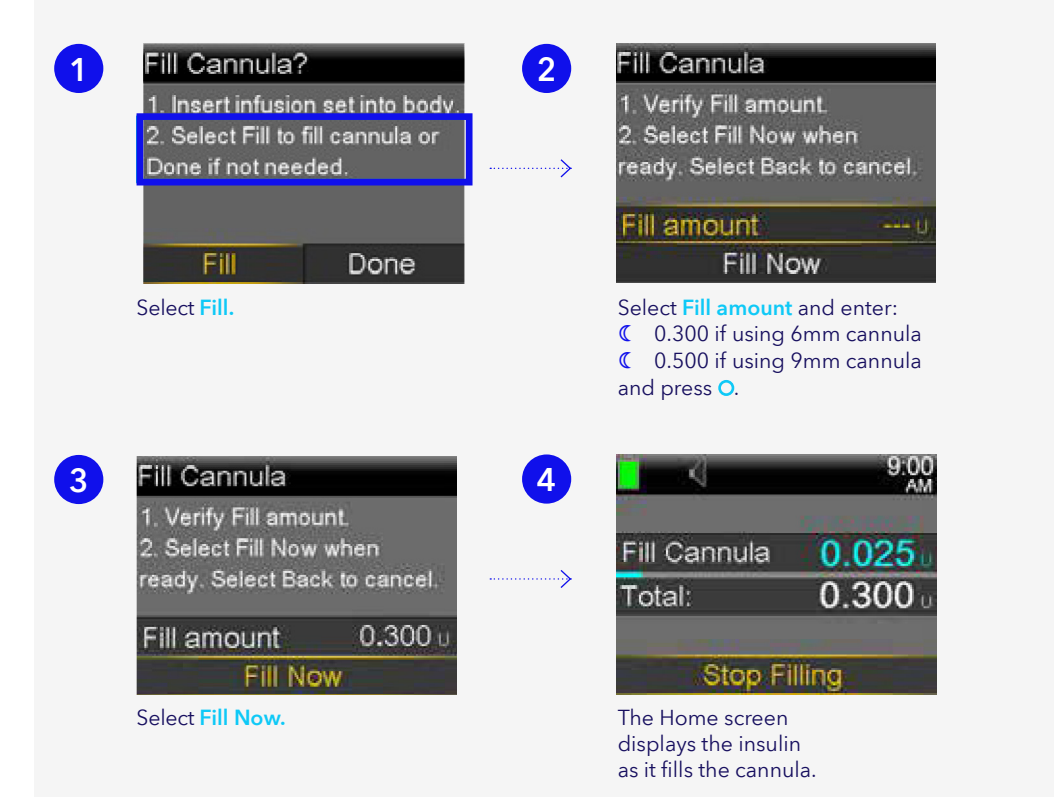

#### Your infusion set change is now complete!

#### NOTE: Your pump will remember the Fill amount that you used last. Always verify that the Fill amount is correct. C If it is incorrect, press O. Change to correct amount and press O. Select Fill Now.

# NOTE:

Select Stop Filling if you need to stop, for example, if you notice the Total amount is incorrect. This should rarely happen if you have verified the Fill amount on the previous screen.

# **Medtronic**

Medtronic Australasia Pty Ltd 2 Alma Road Macquarie Park, NSW 2113, Australia

Tel: +61 2 9857 9000 Fax: +61 2 9889 5167 Toll Free: 1800 777 808 E-Mail: australia.diabetes@medtronic.com Facebook: www.facebook.com/MedtronicDiabetesAUS YouTube: Medtronic Diabetes ANZ

https://www.medtronic-diabetes.com.au/

For detailed information regarding the instructions for use, indications, contraindications, warnings, precautions, and potential adverse events,

© 2021 Medtronic Australasia Pty Ltd. All Rights Reserved. Please note: In contacting the Diabetes Toll Free, your personal and health information may be disclosed to an operator located outside Australia. 10228-102021

please consult the device manual. For further information, contact your local Medtronic representative.

Always read the instructions for use.